# Comment configurer votre identifiant Manuvie

L'identifiant Manuvie comprend un nom d'utilisateur et un mot de passe sécurisés uniques permettant d'accéder aux produits et aux services de Manuvie. Il remplace vos anciennes données de connexion par un seul identifiant et facilite vos interactions en ligne avec nous. **Suivez les étapes ci-dessous pour établir un identifiant Manuvie et lier votre compte d'épargne-retraite collective.** 

Si vous avez déjà un identifiant Manuvie, rendez-vous à la page 4 pour lier votre compte d'épargne-retraite collective ou votre compte dans le Salon VIP à votre identifiant.

### Établir votre identifiant Manuvie

Vous devrez créer un nouvel identifiant Manuvie pour accéder au site des régimes d'épargne-retraite collectifs.

1. Rendez-vous à l'adresse gpmanuvie.ca/retraite et cliquez sur **Ouvrir une** session dans le coin supérieur droit.

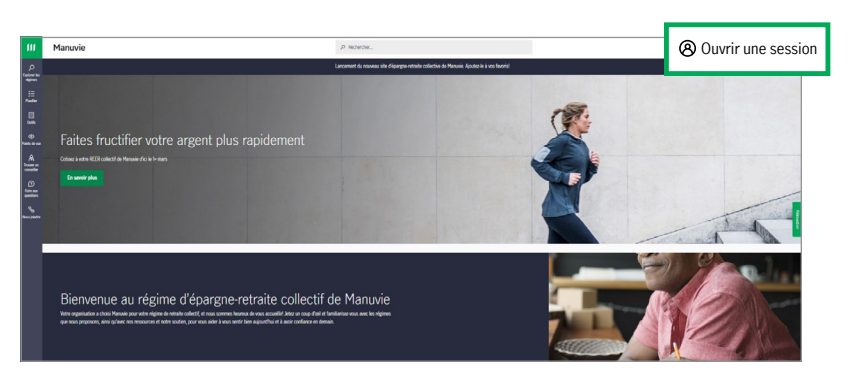

2. Cliquez sur Ouvrir une session sous Ouvrir une session – Mon compte d'épargne-retraite collective ou Salon VIP.

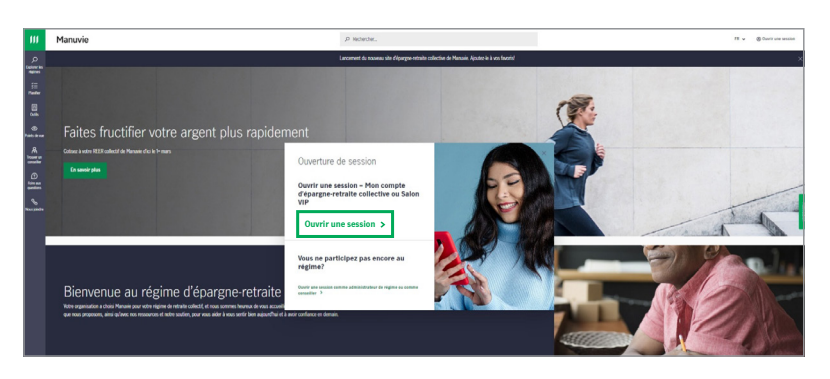

Grâce à l'identifiant Manuvie, vous obtenez :

Une sécurité complète

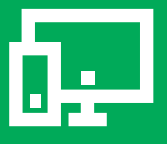

Une configuration facile

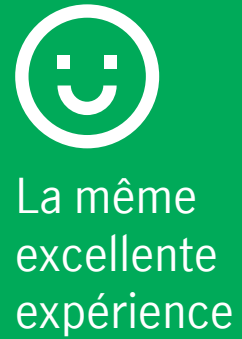

3. Cliquez sur Établir votre identifiant Manuvie.

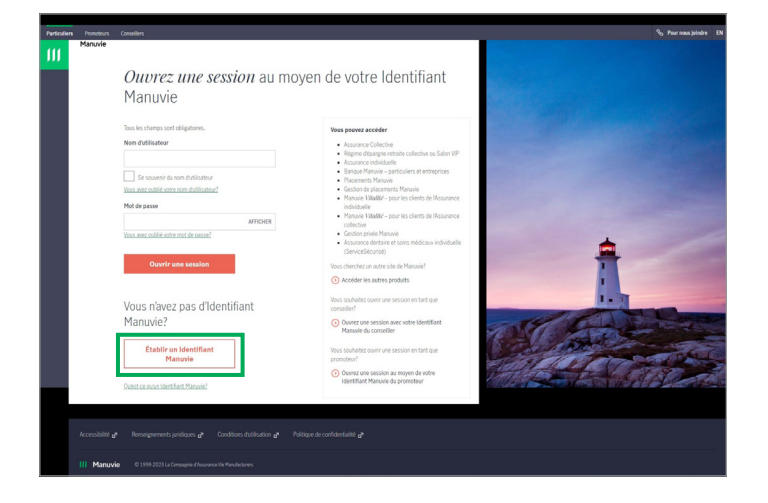

**4.** En tant que nouvel utilisateur, vous devrez entrer votre nom, votre date de naissance et votre adresse courriel. Vous devrez choisir un nom d'utilisateur et un mot de passe uniques.

**Remarque:** Les liens **Montrer plus** vous fourniront des conseils sur les différentes étapes.

Cliquez sur Continuer.

| Établissons votre code d'utilisateur unique et sécurisé pour tout ce qui concerne Manuvie.<br>Apprenez-en plus sur votre identifiant Manuvie                                                                                                    |
|----------------------------------------------------------------------------------------------------|
| Remplissez tous les champs. À moins qu'ils ne soient facultatifs.<br>Prénom                                                                                                    |
| Nom de famille                                                                                                    |
| Date de naissance<br>Jour (ji) Mois Année (aaaa)                                                                                                    |
| Adresse courriel                                                                                                    |
| Choisir un nom d'utilisateur et un mot de passe<br>Nom d'utilisateur                                                                                                    |
| Deventanue utilizar votre adresse courriel comme nom                                                                                                    |
| Devez-vous utiliser-votre adresse courriel comme nom<br>d'utilisateur? <u>Montrar olus</u><br>Conseils pour choisir un nom d'utilisateur <u>Montrar olus</u>                                                                                                    |
| Devez vous utiliser votre adresse courriel comme nom<br>d'utilisateur? <u>Montenc olus</u><br>Conseils pour choisir un nom d'utilisateur <u>Montenc olus</u><br>Mot de passe<br>AFFICHER                                                                                                    |
| Devez-vous utiliser-votre adresse courriel comme nom<br>d'utilisateur <u>Montere dus</u><br>Consells pour choisir un nom d'utilisateur <u>Montere dus</u><br>Mot de passe<br>AFFICHER<br>Consells pour choisir un mot de passe <u>Montere dus</u><br>Entrez votre mot de passe de nouveau                                  |
| Devez-vous utiliser votre adresse courriel comme nom<br>d'utilisateur <sup>11</sup> <u>Monter clus</u><br>Conseils pour choisir un nom d'utilisateur <u>Monter clus</u><br>Mot de passe<br>AFFICHER<br>Conseils pour choisir un mot de passe <u>Monter clus</u><br>Entrez votre mot de passe <u>de nouveau</u><br>AFFICHER |

**5.** Vous recevrez un courriel d'activation pour continuer à configurer votre identifiant Manuvie.

| Particuliers | Promoteurs | Conseillers                                                                                                    |
|--------------|------------|----------------------------------------------------------------------------------------------------|
|              | Manuvie    |                                                                                                    |
|              |            | Ouvrez votre courriel pour <b>activer</b><br>votre Identifiant Manuvie!<br>Il stagt de Rege la plus importante pour configuer votre Identifiant Manuvie.                                                                                                    |
|              |            | Pourquoi est-ce si important?                                                                                                    |
|              |            | Cliquez sur le lien dans le courriel que nous verons denvoyer à Indresse<br>patrick,Raatz@manutife.ca. Voire lien est actif pendant 15 minutes.<br>Si vous ne recevez pas le courriel d'ici <b>clinq minutes</b> , nous pouvons vous envoyer <u>un code à</u><br><u>usave unique car courriel</u> pour continuer avec Tactivation. |
|              |            | Vous n'avez pas le courriel?<br>D'abord, consulter vos courriers indésinables (pourriels). Il sy trouve peut-être.                                                                                                    |
|              |            | S in name pas dici queiques minutes, nous pouvors vous envoyer <u>un code a usaer unque par</u><br>courriel pour continuer avec l'activation.                                                                                                    |
|              |            |                                                                                                    |

Cliquez sur le bouton **Activer** dans le courriel que nous vous avons envoyé pour activer votre identifiant Manuvie.

### Il s'agit de l'étape la plus importante pour configurer votre identifiant Manuvie!

| 111                | Manuvie                                                                                                    |
|--------------------|----------------------------------------------------------------------------------------------------|
| Ľ                  | $\mathbf{\nabla}$                                                                                                    |
| Bonj<br>Clie<br>Ma | <sup>our Jean,</sup><br>quer sur le bouton pour activer votre Identifiant<br>nuvie.                                                                                    |
| Noub               | iez pas, vous n'avez que 15 minutes pour utiliser ce lien, alors ne tardez pasi                                                                                        |
| •                  | tiver                                                                                                    |
| Pour               | quol est-ce si important?<br>e vous activez votre Identifiant Manuvie, vous pouvez ouver une session.                                                                  |
| Si vou<br>nous i   | s n'activez pas votre identifiant Manuvie, nous ne seuvegarderons aucun des renseignements que vous<br>vez fourns. Cela signifie que vous devrez recommencer du début. |
| Vous a<br>de l'al  | avez des questions? Veuillez ne pas répondre au présent message. Vous pouvez <u>nous contacter</u> pour<br>de.                                                         |
|                    |                                                                                                    |

**Remarque** : Lorsque vous avez reçu le courriel d'activation dans votre boîte de réception, vous n'avez que 15 minutes pour activer votre identifiant. Alors, faites-le tout de suite!

 Après avoir cliqué sur Activer, nous vous redirigerons vers une page où nous vous indiquerons que votre identifiant Manuvie a été activé.

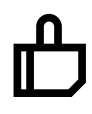

Félicitations! Votre identifiant Manuvie a été créé. Maintenant, ouvrez une session et liez votre compte d'épargne-retraite collective.

#### 7. Cliquez sur Ouvrir une session.

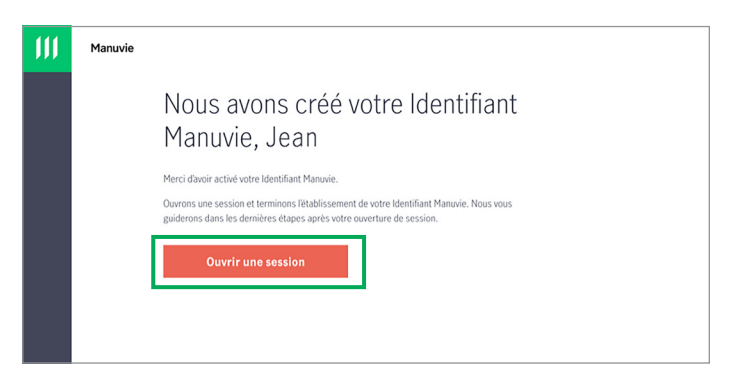

**8**. Utilisez le nom d'utilisateur et le mot de passe de votre nouvel identifiant Manuvie pour ouvrir une session.

| Handwe                                                                                                    |                                                                                               |
|----------------------------------------------------------------------------------------------------|-----------------------------------------------------------------------------------------------|
| Votre Identifiant Manuvie est composé d'un nom d'utilisateur et<br>d'un mot de passe uniques et sécurisés. | Vous pouvez accéder                                                                           |
| Remplissez tous les champs. À moins qu'ils ne soient facultatifs.<br>Nom d'utilisateur                     | La Retraite Redéfinie     Banque Manuvie     Placements Manuvie                               |
| test                                                                                                    | Gestion de placements Manuvie     Manuvie Vitalité                                            |
| Se souvenir du nom d'utilisateur                                                                           | Vous ne trouvez pas le produit que vous recherchez?                                           |
| Vous avez oublié votre nom d'utilisateur?                                                                  | <ul> <li>Accéder les autres produits</li> </ul>                                               |
| Mot de passe                                                                                               | Vous souhaitez ouvrir une session en tant que<br>conseiller?                                  |
| Vous avez oublié votre mot de passe?                                                                       | Ouvrez une session avec votre Identifiant<br>Manuvie du conseiller                            |
| Ouvrir une session                                                                                         | Vous souhaitez ouvrir une session en tant que<br>promoteur?                                   |
|                                                                                                    | <ul> <li>Ouvrez une session au moyen de votre<br/>Identifiant Manuvie du promoteur</li> </ul> |
| Vous n'avez pas d'Identifiant                                                                              |                                                                                               |
| Manunio?                                                                                                   |                                                                                               |

### Ajouter un numéro de cellulaire

9. Afin de protéger votre identifiant Manuvie, nous vous recommandons d'ajouter un numéro de cellulaire pour que nous puissions rapidement vérifier que c'est bien vous qui ouvrez une session. Nous utiliserons votre numéro de téléphone mobile pour, par exemple, vous envoyer par texto un code à usage unique à des fins de protection de votre compte.

Lorsque vous y êtes invité, entrez votre numéro de cellulaire, puis cliquez sur **Continuer**.

| 111 | Manuvie |                                                                                                    |
|-----|---------|----------------------------------------------------------------------------------------------------|
|     |         | <i>Bonjour Jean,</i> Ajoutons un numéro<br>de cellulaire à votre Identifiant<br>Manuvie                                                                                                    |
|     |         | Pourquoi ajouter un numéro de cellulaire?<br>Nous atiliance su munde uniquement pour protéger votre<br>Identifiant Manuxie, par exemple pour vous envoyer un code à<br>ursage innique par message texte. |
|     |         |                                                                                                    |
|     |         | Je n'ai pas de numéro<br>cellulaire                                                                                                    |

**10.** Un message texte contenant un code de vérification sera envoyé à votre numéro de cellulaire. Ce code sera nécessaire pour continuer.

Entrez le code, puis cliquez sur **Continuer**.

**Remarque** : Lorsque vous avez reçu le code de vérification, vous n'avez que 15 minutes pour entrer le code. Alors, faites-le tout de suite!

| Manuvie |                                                                                                    |
|---------|----------------------------------------------------------------------------------------------------|
|         | Confirmons votre numéro de cellulaire Neus venons d'envoyer un code à usage unique au 514-111-1111. Yous avez 15 minutes por lutilise: Code Continuer                                                                                                    |
|         | Vous n'avez pas reçu le code?<br>Verifiez votre numéro de cellulaire – et assurez vous d'avoir chois le bon code de pays!<br>Si le numéro 514-111-1111 est erroné, vous pouvez revenir en arrière et le modifier. Vous<br>pouvez aussi sauter cette étape pour le moment et la terminer plus tard.<br>Retour<br>Je n'ai pas de numéro<br>cellulaire |

## Lier votre compte d'épargne-retraite collective à votre identifiant Manuvie

Une fois que vous avez créé votre identifiant Manuvie, vous devez lier votre compte d'épargne-retraite collective à votre identifiant Manuvie. Vous n'aurez à lier votre compte qu'une seule fois. Si vous y êtes invité, sélectionnez **Mon compte d'épargne-retraite collective** parmi vos produits offerts.

 Entrez votre numéro de client ou votre numéro d'inscription. Nous vous l'avons envoyé par lettre ou par courriel lorsque vous avez adhéré au programme. Il se peut que nous l'ayons désigné par un autre nom. Si vous ne savez pas quoi entrer, reportezvous à la section Besoin d'aide? pour obtenir de plus amples renseignements.

**Remarque** : Votre numéro d'inscription est différent de votre identifiant Manuvie. Si vous ne parvenez pas à trouver votre numéro de client ou votre identifiant d'inscription, communiquez avec nous au 1 877 666-2764 et nous vous fournirons le nécessaire.

2. Cliquez sur Continuer et suivez les directives à l'écran.

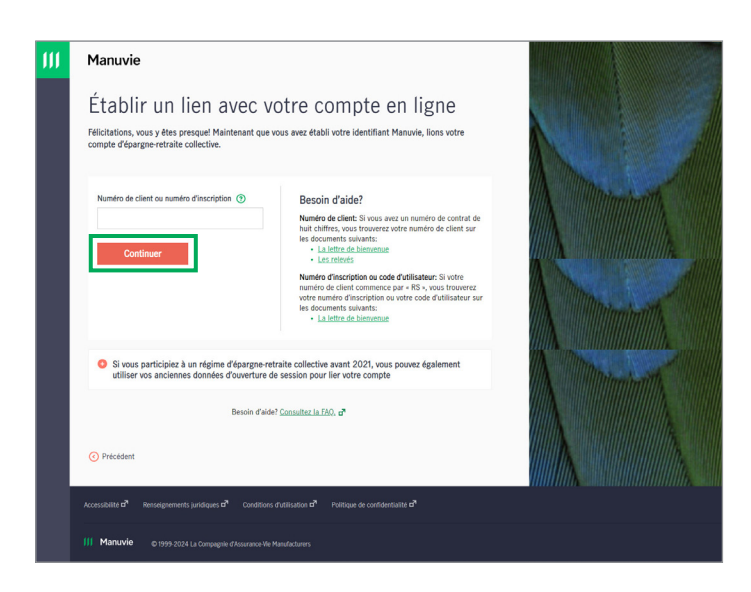

 Sélectionnez et consultez les modalités. Après les avoir examinées, vous pourrez cocher la case pour signifier votre accord.

| J'ai lu et j'accepte les modalités a.                                                                                   |  |
|----------------------------------------------------------------------------------------------------|--|
| Avant de pouvoir accepter les modalités, vous devez cliquer sur le lien et les lire.                                    |  |
| Cliquez sur S'inscrire pour créer votre compte d'épargne-retraite collective et le lier à votre<br>identifiant Manuvie. |  |
| Olfacerla                                                                                                    |  |
| Sinscrire                                                                                                    |  |

**4.** L'écran suivant vous montrera tous vos comptes d'épargne-retraite collective qui sont liés. Cliquez sur **Aller** pour ouvrir un compte.

**Remarque** : Si l'un de vos comptes ne s'affiche pas, répétez les étapes pour le lier séparément. Sous **Lier un autre compte d'épargne-retraite collective**, cliquez sur **Établir le lien** pour commencer.

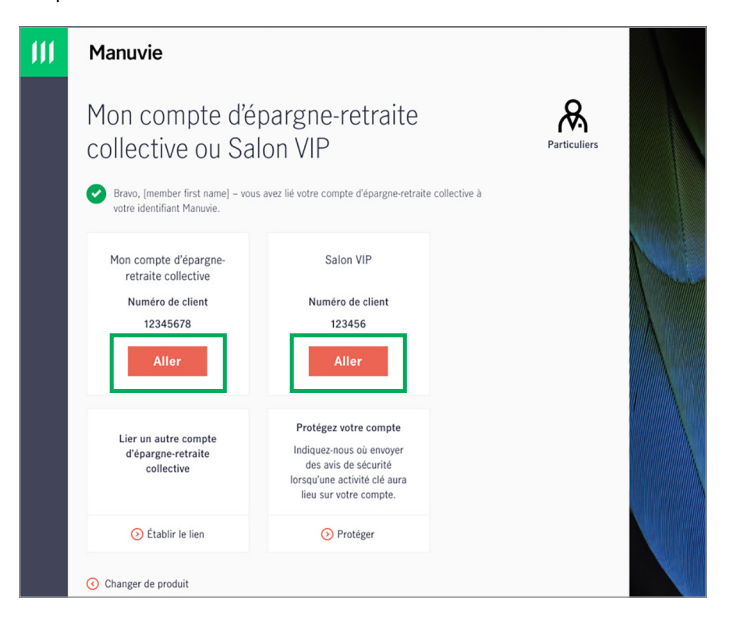

₾

### Félicitations! Vos comptes d'épargne-retraite collective sont maintenant liés à votre identifiant Manuvie.

### Qu'arrive-t-il si j'oublie mon identifiant Manuvie?

Si vous oubliez le nom d'utilisateur ou le mot de passe de votre identifiant Manuvie, nous pouvons vous aider! Vous n'avez qu'à cliquer sur **Vous avez oublié votre nom d'utilisateur?** ou **Vous avez oublié votre mot de passe?** sur la page d'ouverture de session.

#### Besoin d'aide?

Vous trouverez des renseignements supplémentaires – y compris des FAQ, une vidéo contenant des instructions détaillées et plus encore – sur notre page de soutien à l'adresse <u>manuvie.ca/soutienparticipant</u>.

#### **Des questions?**

Si vous avez des questions au sujet de votre nouvel identifiant Manuvie ou si vous avez besoin d'aide pour l'établir, appelez-nous au 1 877 666-2764, du lundi au vendredi, entre 8 h et 20 h (HE).

Si vous avez des questions au sujet de votre programme d'épargne-retraite collectif, communiquez avec la personne responsable de votre programme d'épargne-retraite collectif au sein de votre organisation.

### III Manuvie

Les produits et services des Solutions de retraite collectives sont offerts par La Compagnie d'Assurance-Vie Manufacturers (Manuvie). Manuvie, le M stylisé et Manuvie & M stylisé sont des marques de commerce de La Compagnie d'Assurance-Vie Manufacturers et sont utilisées par elle, ainsi que par ses sociétés affiliées sous licence © La Compagnie d'Assurance-Vie Manufacturers, 2024. Tous droits réservés. Manuvie, C. P. 396, Waterloo ON N2J 4A9.